# UCI UCPath

### Posting a Campus Job in UCPath Talent Acquisition Management (TAM)

 Create a Position Number in UCPath and approve. Initiate Position Number and approve (24 hours to feed to FastClass3).

UCPath Login

- 2. Complete the PMRC Approval form (if required) and obtain approval. <u>PMRC Approval Request Form</u>
- After PMRC Approval, enter into FastClass3 (FC3) for classification and approval (estimated timeline 2 days). Please use Chrome for FastClass3(FC3).
  <u>FastClass3</u>
- 4. After FC3 approval, Onboarding Team will create the Job Opening ID and post the position, estimated timeline 2 days
- 5. Department receives email that the position has been posted. Minimum posting period 10 calendar days, includes the weekend and holidays. Posting will default to 60 day posting period.

#### Viewing Applicants as the Hiring Manager/Interview Committee:

- 1. Login to UCPath: UCPath Login
- 2. Locate the menu on the left-hand column and follow the path Recruiting Workcenter> Browse Job Openings.
- 3. Click on the posting title you wish to review applicants and requisition details
- 4. You can view applications and resumes from this screen by clicking on the corresponding Application or Resume icons.

# UCI UCPath

Job Posting Support

### <u>Requesting Onboarding and Filling a Campus Job in UCPath Talent Acquisition</u> <u>Management (TAM)</u>

- To request onboarding after an offer of employment has been accepted, login to the UCI Employee Experience Center (EEC).
   Employee Experience Center
- 2. Select **Onboarding** icon, then select the type of onboarding request required.

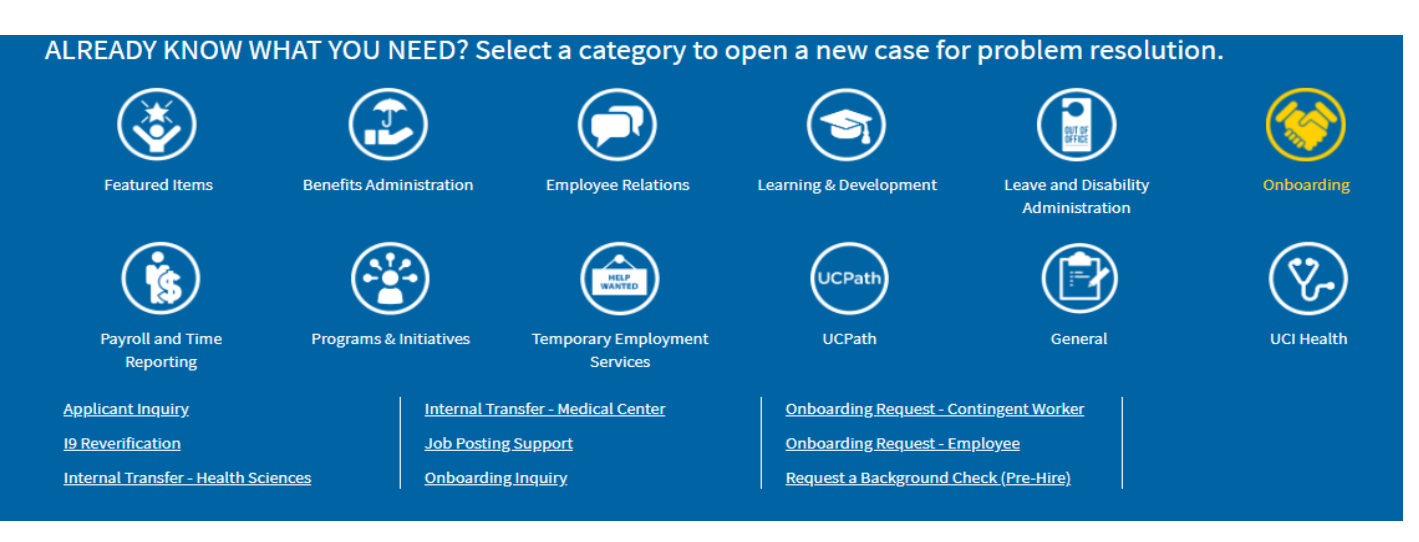

- 3. Complete all required fields in the Onboarding Request Form and click Submit.
- 4. After onboarding has been requested for new hire, it is time to change the status of the requisition in TAM to filled.
- 5. From the same Onboarding screen, select Job Posting Support. Then select Fill Your Job.
- 6. Please complete and attach the TAM Hiring Template provided and click Submit.

| sop i osting support                              |      |        |   |
|---------------------------------------------------|------|--------|---|
| Please provide the following details for the job: |      |        |   |
| *What type of support do you need?                |      |        |   |
| Fill your job                                     |      |        | • |
| Please add any additional comments                |      |        |   |
|                                                   |      |        |   |
|                                                   | <br> | <br>   |   |
|                                                   |      |        |   |
|                                                   |      | Submit |   |
|                                                   |      |        |   |